## Klickanleitung – Meldungen und Emails zu Raumanfragen

 standardmäßig gibt es vier verschiedene Antwortmöglichkeiten auf Raumanfragen: die Raumanfrage wurde bestätigt, die Raumanfrage wurde abgelehnt, es wurde ein Alternativraum zugewiesen oder ein bereits zugesagter Raum wurde wieder entzogen; im Folgenden jeweils ein Beispiel, wie so eine Antwort als Mail und als Portalmeldung im eCampus aussieht:

## Beispiel Mail:

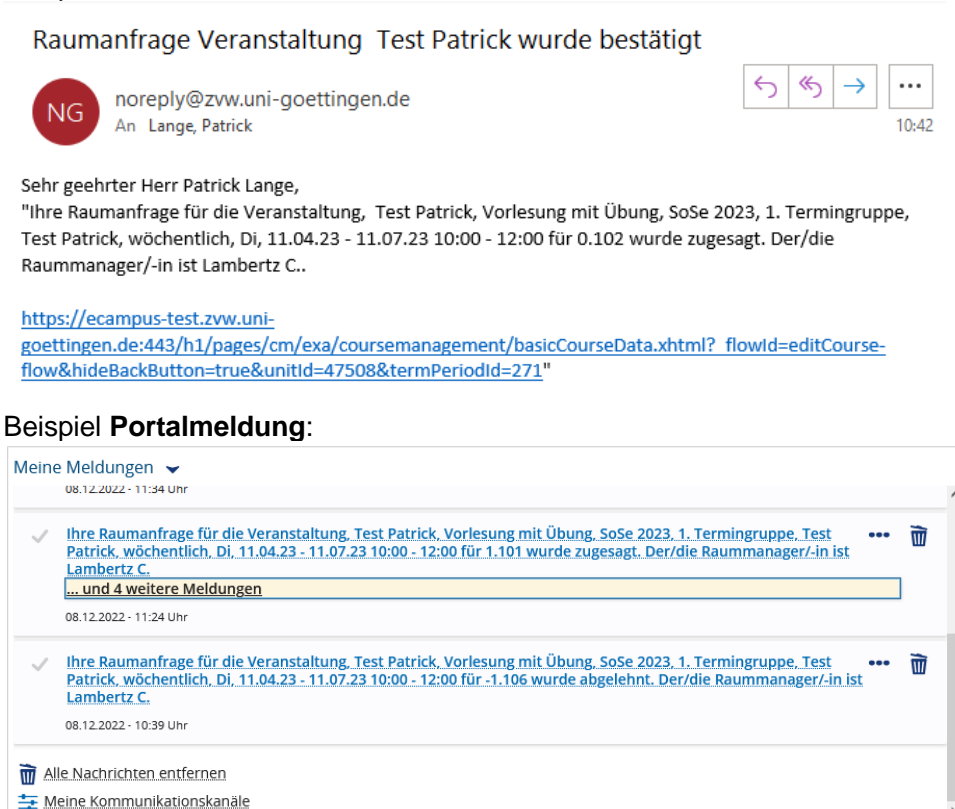

2. sollten Sie den Wunsch haben nicht doppelt benachrichtigt zu werden, dann können Sie entweder durch Klicken der Glocke rechts oben im eCampus oder unter Meine Meldungen durch Klicken von Meine Kommunikationskanäle den Erhalt von Emails konfigurieren

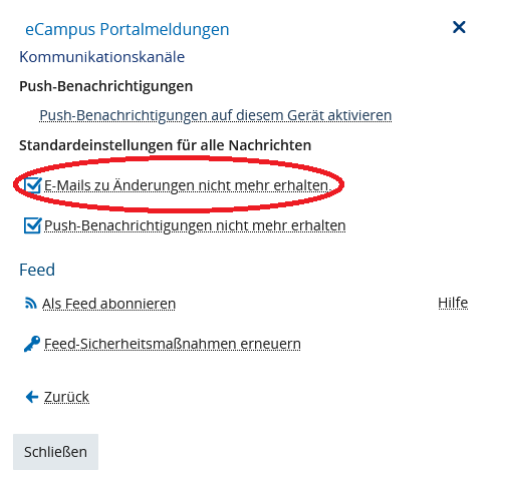

→ <u>bitte beachten</u>: die Emails werden durch Abwählen des Hakens abbestellt (rot umrandet)

3. sowohl aus der **Mail** – über die URL – als auch aus der **Portalmeldung** – dazu klicken Sie die Meldung selbst – können Sie direkt in die **Veranstaltung** springen